## Following are the steps to apply the promo codes -

Click to this link : <u>https://www.singaporeair.com/en\_UK/sg/home#/book/bookflight</u>

## Scroll down

Click on the APPLY PROMO CODE

|      | A | pply promo code | Multi city / Stopover |
|------|---|-----------------|-----------------------|
| Date |   | Return Date     |                       |
|      |   | ~               | SEARCH                |

Typed the promo code in the box and click on APPLY

|                                                   | Plan travel              | Flying with us     | Travel info       | PPS Club / KrisFlyer | For Businesses |
|---------------------------------------------------|--------------------------|--------------------|-------------------|----------------------|----------------|
| Enter a promo<br>If you have a promo coc<br>wAS22 | code<br>le for a discour | nt, upgrade or any | r other offer, er | nter it here.        |                |

It will go to the landing page, scroll down

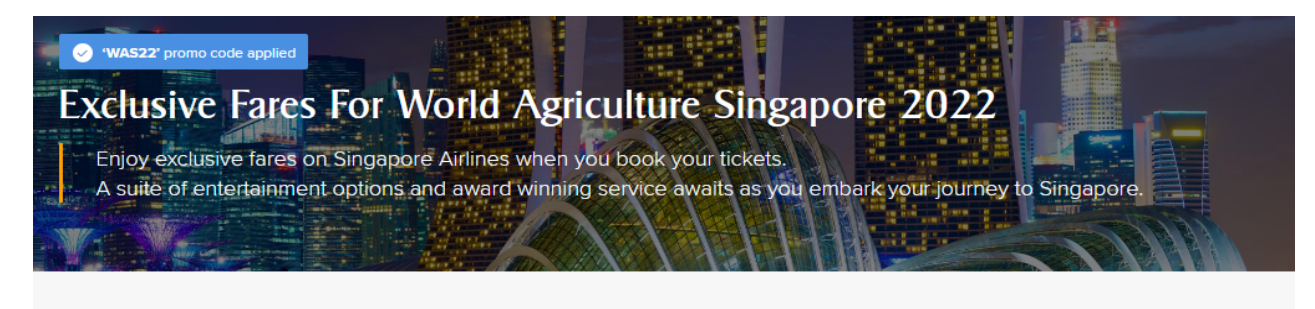

## Promotion details

| Outbound Travel Period      | 15 November 2022 — 16 December 2022                                                                                                    |
|-----------------------------|----------------------------------------------------------------------------------------------------|
| Travel Completion Date      | 16 December 2022                                                                                                    |
| Book by                     | 02 December 2022                                                                                                    |
|                             |                                                                                                    |
| Minimum passengers          | 1 passenger                                                                                                    |
| Cabin classes               | Economy, Premium Economy, Business                                                                                                    |
| Trip Type                   | Return                                                                                                    |
| Departing from              | Ahmedabad, Amsterdam, Barcelona, Bangkok, Bengaluru, Brisbane, Mumbai, Kolkata, Paris, Jakarta, Copenhagen,<br>Dhaka, Delhi, Denpasar (Bali), New York (Newark Intl, John F Kennedy Intl), Rome, Frankfurt, Hanoi, Hong Kong, Tokyo<br>(Haneda Intl, Narita), Houston, Seoul, Osaka, Kuala Lumpur, Los Angeles, London, Chennai, Manchester, Melbourne,<br>Manila, Munich, Milan, Penang, Perth, Seattle, San Francisco, Ho Chi Minh City, Surabaya, Sydney, Taipei, Zurich |
| > View full fare conditions |                                                                                                    |

## Make your flight bookings here and click SEARCH

example

| ROM<br>Bangkok BKK | Singapore S | IN               | DEPART DATE<br>27 Nov 2022 (Sun) | NETURN DATE<br>02 Dec 2022 (Fri) |
|--------------------|-------------|------------------|----------------------------------|----------------------------------|
| assengers<br>Adult | ~           | class<br>Economy | ~                                | SEARCH                           |

It will go to the flight details page.

On this page, choose your preferred flights

| 1 FLIGHTS                                                                                                    |                  | 2 PASSENGERS                                                                                                    | 3 SEATS                                                                                                    | 4 ADD-ONS                                                                                                    | 5 PAYMENT                                                                                                    |
|----------------------------------------------------------------------------------------------------|------------------|----------------------------------------------------------------------------------------------------|----------------------------------------------------------------------------------------------------|----------------------------------------------------------------------------------------------------|----------------------------------------------------------------------------------------------------|
| KK - SIN ≓ SIN - BKK • 1                                                                                                    | Adult            |                                                                                                    |                                                                                                    |                                                                                                    |                                                                                                    |
| eparting<br>7 NOV (SUN)<br>Bangkok (BKK)                                                                                                    | <b>+</b>         | 27 NOV (SUN)<br>Singapore (SIN)                                                                                                    | Returning<br>02 DEC (FRI)<br>Singapore (SIN)                                                                                                    | 02 DEC (FRI)<br>Bangkok (BKK)                                                                                                    |                                                                                                    |
|                                                                                                    |                  |                                                                                                    | EDIT SEARCH                                                                                                    |                                                                                                    |                                                                                                    |
| Promo code 'W<br>All passengers                                                                                                    | /AS22' has b     | <b>een applied.</b><br>ng will enjoy the promotional fare                                                                                                    |                                                                                                    |                                                                                                    |                                                                                                    |
| Lowest available fare                                                                                                    | 😰 Promo ap       | pplied                                                                                                    |                                                                                                    |                                                                                                    |                                                                                                    |
|                                                                                                    |                  |                                                                                                    | 謙 See                                                                                                    | e 7 -day fares 🛛 🗪 у Sii                                                                                                    | ngapore Airlines Group 🌘                                                                                                    |
| Non-stop • 2hrs 30mins<br>BKK 12:15<br>Bangkok<br>28 Nov (Mon)                                                                                                    | +                | SIN 15:45<br>Singapore<br>28 Nov (Mon)                                                                                                    | SORT BY: TRAVEL DU<br>SORT BY: TRAVEL DU<br>Singapore Airlines - SQ 707 ?<br>More details                                                                                                    | P7-day fares Si<br>JIRATION PRICE ARRIVAL<br>ECONOMY<br>FROM THE<br>12,6600<br>PER ADULT                                                                                                    | ngapore Airlines Group ()<br>TIME DEPARTURE TIME<br>PREMIUM ECONOMY<br>Not applicable                                                                    |
| Non-stop • 2hrs 30mins<br>BKK 12:15<br>Bangkok<br>28 Nov (Mon)<br>Non-stop • 2hrs 30mins<br>BKK 18:05<br>Bangkok<br>28 Nov (Mon)                                                                                                    | →<br>→           | SIN 15:45<br>Singapore<br>28 Nov (Mon)<br>SIN 21:35<br>Singapore<br>28 Nov (Mon)                                                                                     | <ul> <li>F See</li> <li>SORT BY: TRAVEL DU</li> <li>Singapore Airlines - SQ 707 </li> <li>More details</li> <li>Singapore Airlines - SQ 711 </li> <li>Singapore Airlines - SQ 711 </li> <li>More details</li> </ul>                                                                                                    | P7-day fares Si<br>JRATION PRICE ARRIVAL<br>ECONOMY<br>FROM THE<br>12,660<br>PER ADULT<br>ECONOMY<br>FROM THE<br>13,360<br>PER ADULT                                                                                                    | Ingapore Airlines Group () TIME DEPARTURE TIME PREMIUM ECONOMY Not applicable Not applicable                                                             |
| Non-stop • 2hrs 30mins<br>BKK 12:15<br>Bangkok<br>28 Nov (Mon)<br>Non-stop • 2hrs 30mins<br>BKK 18:05<br>Bangkok<br>28 Nov (Mon)                                                                                                    | →<br>→           | SIN 15:45<br>Singapore<br>28 Nov (Mon)<br>SIN 21:35<br>Singapore<br>28 Nov (Mon)                                                                                     | <ul> <li>➢ See</li> <li>SORT BY: TRAVEL DU</li> <li>Singapore Airlines - SQ 707 </li> <li>More details</li> <li>Singapore Airlines - SQ 711 </li> <li>More details</li> </ul>                                                                                                    | P7-day fares Si<br>URATION PRICE ARRIVAL<br>ECONOMY<br>FROM THB<br>12,660<br>PER ADULT<br>C<br>FROM THB<br>13,360<br>PER ADULT<br>C<br>ECONOMY<br>ECONOMY                                                                                                    | Ingapore Airlines Group () TIME DEPARTURE TIME PREMIUM ECONOMY Not applicable Not applicable PREMIUM ECONOMY                                             |
| Non-stop - 2hrs 30mins<br>BKK 12:15<br>Bangkok<br>28 Nov (Mon)<br>Non-stop - 2hrs 30mins<br>BKK 18:05<br>Bangkok<br>28 Nov (Mon)<br>Non-stop - 2hrs 30mins<br>BKK 20:00<br>Bangkok<br>28 Nov (Mon)                                                                   | →<br>→           | SIN 15:45<br>Singapore<br>28 Nov (Mon)<br>SIN 21:35<br>Singapore<br>28 Nov (Mon)<br>SIN 23:30<br>Singapore<br>28 Nov (Mon)                                           | <ul> <li>Example a series and the series of the series of the series</li></ul> | P7-day fares Si<br>URATION PRICE ARRIVAL<br>ECONOMY<br>FROM THE<br>12,6660<br>PER ADULT<br>C<br>ECONOMY<br>FROM THE<br>13,360<br>PER ADULT<br>C<br>FROM THE<br>13,360<br>PER ADULT<br>C                                                                                                    | Ingapore Airlines Group () TIME DEPARTURE TIME PREMIUM ECONOMY Not applicable PREMIUM ECONOMY Not applicable Not applicable                              |
| Non-stop • 2hrs 30mins<br>BKK 12:15<br>Bangkok<br>28 Nov (Mon)<br>Non-stop • 2hrs 30mins<br>BKK 18:05<br>Bangkok<br>28 Nov (Mon)<br>Non-stop • 2hrs 30mins<br>BKK 20:00<br>Bangkok<br>28 Nov (Mon)<br>Non-stop • 2hrs 35mins                                         | >><br>>>         | SIN 15:45<br>Singapore<br>28 Nov (Mon)<br>SIN 21:35<br>Singapore<br>28 Nov (Mon)<br>SIN 23:30<br>Singapore<br>28 Nov (Mon)                                           | <ul> <li>Example a series and a series of the series of the series o</li></ul> | P7-day fares Si<br>JRATION PRICE ARRIVAL<br>ECONOMY<br>FROM THB<br>12,660<br>PER ADULT<br>C<br>ECONOMY<br>FROM THB<br>13,360<br>PER ADULT<br>C<br>ECONOMY<br>FROM THB<br>13,360<br>PER ADULT<br>C<br>ECONOMY                                                                                | INDER AIRLINES GROUP () TIME DEPARTURE TIME PREMIUM ECONOMY Not applicable PREMIUM ECONOMY Not applicable PREMIUM ECONOMY Not applicable PREMIUM ECONOMY |
| Non-stop • 2hrs 30mins<br>BKK 12:15<br>Bangkok<br>28 Nov (Mon)<br>Non-stop • 2hrs 30mins<br>BKK 18:05<br>Bangkok<br>28 Nov (Mon)<br>Non-stop • 2hrs 30mins<br>BKK 20:00<br>Bangkok<br>28 Nov (Mon)<br>Non-stop • 2hrs 35mins<br>BKK 15:40<br>Bangkok<br>28 Nov (Mon) | ><br>><br>><br>> | SIN 15:45<br>Singapore<br>28 Nov (Mon)<br>SIN 21:35<br>Singapore<br>28 Nov (Mon)<br>SIN 23:30<br>Singapore<br>28 Nov (Mon)<br>SIN 19:15<br>Singapore<br>28 Nov (Mon) | E See<br>SORT BY: TRAVEL DU<br>Singapore Airlines - SQ 707 ?<br>> More details<br>Singapore Airlines - SQ 711 ?<br>> More details<br>Singapore Airlines - SQ 713 ?<br>> More details<br>Singapore Airlines - SQ 713 ?<br>> More details                                                                                                    | P7-day fares Si<br>URATION PRICE ARRIVAL<br>ECONOMY<br>FROM THE<br>12,6660<br>PER ADULT<br>C<br>ECONOMY<br>FROM THE<br>13,360<br>PER ADULT<br>C<br>FROM THE<br>13,360<br>PER ADULT<br>C<br>FROM THE<br>13,360<br>PER ADULT<br>C<br>C<br>C<br>C<br>C<br>C<br>C<br>C<br>C<br>C<br>C<br>C<br>C | ININE DEPARTURE TIME  PREMIUM ECONOMY  Not applicable  PREMIUM ECONOMY  Not applicable  PREMIUM ECONOMY  Not applicable  PREMIUM ECONOMY  Not applicable |

Promo fares showing

| FARE CONDITIONS                                                                                                    | ECONOMY STANDARD                       | ECONOMY FLEXI                                         |
|----------------------------------------------------------------------------------------------------|----------------------------------------|-------------------------------------------------------|
| Baggage                                                                                                    | 30kg<br>Complimentary (Standard Seats) | 30kg<br>Complimentary (Standard & Forward Zone Seats) |
| <ul> <li>Earn KrisFlyer miles</li> <li>Upgrade with miles</li> </ul>                                                            | 660 KrisFlyer miles                    | 880 KrisFlyer miles                                   |
| <ul> <li>Booking cancellation fee</li> <li>Booking change fee<br/>(a fare difference may apply)</li> <li>No show fee</li> </ul> | THB 3,549<br>THB 710<br>THB 3,549      | THB 1,774<br>Complimentary<br>THB 3,549               |
| View PPS Club /<br>KrisFlyer privileges                                                                                         | ТНВ 13,360<br>select                   | THB 16,845                                            |

Blue tag indicates promo fares applied

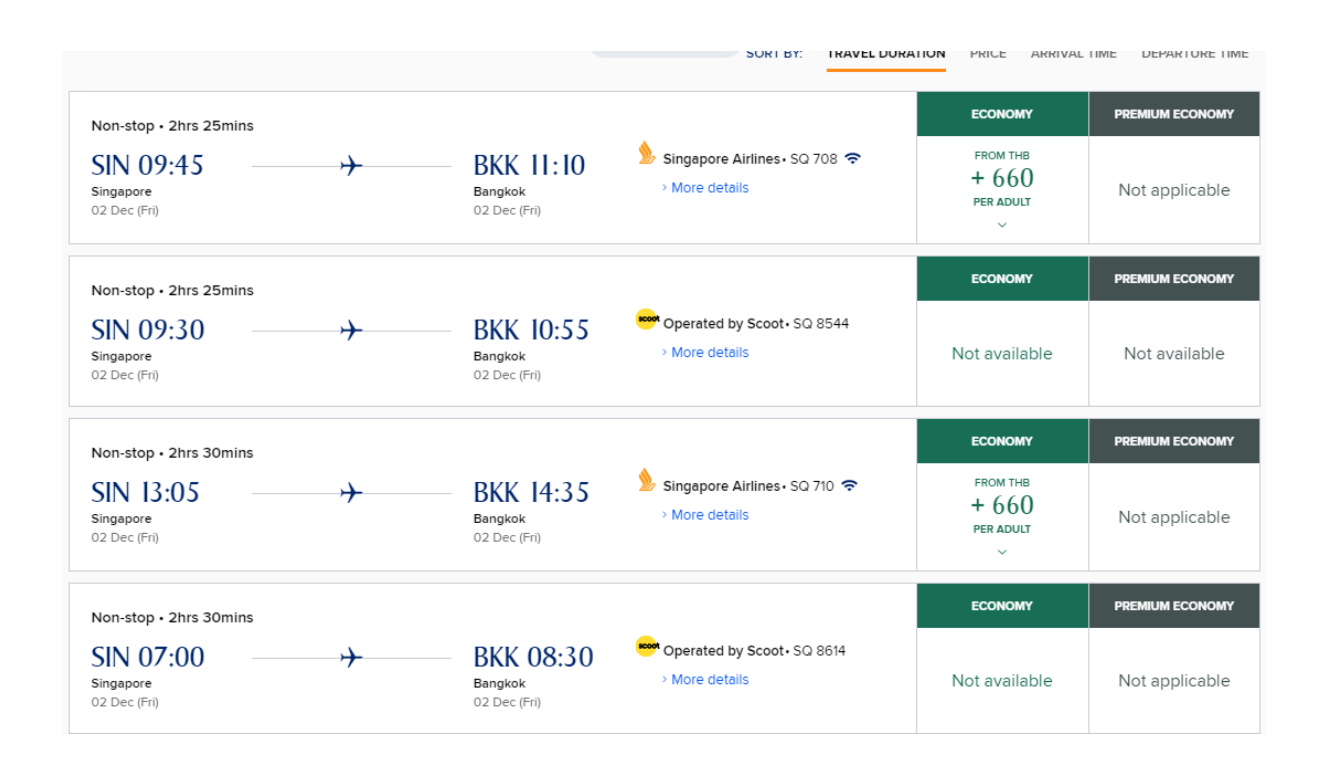

Click on PROCEED.

To go to next page for PASSENGER DETAILS